## 舊系統(葳橋)製作檔案轉至新公文系統(英福達)

此方法為將舊公文製作系統內之公文(含函稿、書函稿、開會通知單稿、公告稿…等)匯出為 「di 檔」,儲存於承辦人之個人電腦中,當承辦人需利用該公文進行相關公文之簽辦時,可至新 公文線上簽核系統將該公文「匯入」,進行繕打及修改後登錄取號並陳核。如承辦人僅需備份舊 系統之公文供查詢,可另外參考「匯出 word 檔」之操作說明。

1. 選擇您要轉至新公文系統的公文(ex. 函稿、書函稿、開會通知單稿、公告稿…)。

| 【開啓舊檔】 WP1TG |  |           |                                                       |              |              |      |      |   |
|--------------|--|-----------|-------------------------------------------------------|--------------|--------------|------|------|---|
|              |  | 5 🗙 🖄     |                                                       | 目錄:個人        | ✓ 檔案分類: 所有類別 | ✔ 全部 | ✓ ▼× | 1 |
|              |  | 日期        | 檔 案 名 稱                                               | 表格格式         | 檔案分類         | 附件   | 下載   |   |
| 0            |  | 101/12/27 | 1011112095430 【為應本校線上簽核暨檔案管理系統上線實施,請尚未開設帳號之公文】        | 函稿 [AFRM006] |              | Q    |      |   |
| C            |  | 101/12/26 | 1011015736 【概法 對部補助 4 校101 学年度   教育部早越師貨<br>培育獎學金試辦計】 | 函 [AFRM005]  |              |      |      |   |
| C            |  | 101/12/19 | 1010015768 【檢陳本校成人教育研究中心獲 鈞部委託辦理<br>「南區樂齡學習輔導團】       | 函 [AFRM005]  |              |      |      |   |
| C            |  | 101/12/18 | 1011015429 【檢送本校資訊教育研究所楊中皇教授與 貴單位<br>合作研究之「行動裝】       | 函 [AFRM005]  |              |      |      |   |

## 2. 點開公文。

| WP1F01   |
|----------|
| ۲        |
| <b>X</b> |
| <u>~</u> |
|          |
|          |
|          |
|          |
|          |
|          |
| ~        |
| <b>X</b> |
| 標準 🔽 🛃   |
|          |
|          |
|          |
|          |
|          |

 將發文機關欄位中「國立高雄師範大學 函(稿)」之(稿)刪除→「國立高雄師範大學 函」。 並確認公文內容之格式是否正確,各行之間不允許承辦人以「enter」及「空白鍵」的方式自 行換行及調整版面,如承辦人為手動排版,公文匯入新系統時將讀取錯誤。(如下圖藍色框 框處,每一行前面如為空白的,是承辦人「enter」及「空白鍵」手動排版,系統將無法讀取; 下圖綠色框內每一行前面為虛線,則是系統自動排版,是正確的)

| 【開啓舊檔】 1011112095430 [頭寫 (AFRM006]]                                                                                                    | 11 |
|----------------------------------------------------------------------------------------------------|----|
|                                                                                                    |    |
| ▶▶ 表格內容區                                                                                                    | ×  |
| 檔號                                                                                                    | ^  |
| <sup>保存年限</sup> ▼ 把「(稿)」删除                                                                                                    |    |
| 發文機關 國立高雄師範大學 函                                                                                                    |    |
| 地址 802高雄市苓雅區和平一路116號                                                                                                    | -  |
| *承辦人 王大明                                                                                                    |    |
| 電話 (07)7172930轉0000                                                                                                    |    |
| 傳真電話 (07)7211857                                                                                                    |    |
| 電子信箱 s0000@nknucc.nknu.edu.tw                                                                                                    | ~  |
| ▶▶ 本文缮打官                                                                                                    | ×  |
|                                                                                                    |    |
|                                                                                                    |    |
| 一、本校總務處文書組業於101年8月9日高師大總文字第1010007132<br>號面調查各單位公文承辦人員基本資料在案,並已將帳號基本資料費需完成。                                                                                          |    |
| □、請各公文承辦同仁至線上簽核暨檔案管理系統(http://edoc.nk<br>nu.edu.tw)確認帳號開設完成(帳號爲員工代碼,密碼預設爲000<br>0),如有登入疑問,請洽文書組(分機1312或1314)。<br>□ =、各單位所屬公文承辦人員如尙未開設帳號,請填寫「線上簽核暨<br>換行、「空白鍵」往後排的排版。 |    |
|                                                                                                    |    |

- 4. 排版正確後按 届 儲存,然後按 離開到公文列表。
- 5. 選擇該筆公文。

| 【開啓舊檔】       WP11         ② 為 記 案 3       1 ★ 3         目後: 個人 ▼ 描案分類: 所有類別 ▼ 全部 ▼ ▼ |           |                                                     |              |      |    |    |  |  |
|--------------------------------------------------------------------------------------|-----------|-----------------------------------------------------|--------------|------|----|----|--|--|
|                                                                                      | 日期        | 檔案名稱                                                | 表格格式         | 檔案分類 | 附件 | 下載 |  |  |
| ۲                                                                                    | 101/12/27 | 1011112095430 【為應本校線上簽核暨檔案管理系統上線實施,請尚未開設帳號之公文】      | 函稿 [AFRM006] |      | Q  |    |  |  |
| 0                                                                                    | 101/12/26 | 1011015736 【 概迭 對部補助本校101學年度   教育部早越助資<br>培育獎學金試辦計】 | 函 [AFRM005]  |      |    |    |  |  |
| 0                                                                                    | 101/12/19 | 1010015768 【檢陳本校成人教育研究中心獲 鈞部委託辦理<br>「南區樂齡學習輔導團】     | 函 [AFRM005]  |      |    |    |  |  |
| 0                                                                                    | 101/12/18 | 1011015429 【檢送本校資訊教育研究所楊中皇教授與貴單位<br>合作研究之「行動裝】      | 函 [AFRM005]  |      |    |    |  |  |

6. 再點選 後,選擇"匯出 DI",點選"匯出"。

| 🚰 國立盲維師範大學_公文製作系                                   | 统 IFT FI | ¥.3.0.0.56 Relea | ase - Microsoft Internet Explorer                       |                   |                      |       |            | J X      |
|----------------------------------------------------|----------|------------------|---------------------------------------------------------|-------------------|----------------------|-------|------------|----------|
| 檔案 (P) 編輯 (E) 檢視 (V) 我                             | 的最愛(人)   | 工具(D) 説明(B       | H)                                                      |                   |                      |       |            | <b>.</b> |
| 🕒 1-頁 - 🐑 - 💌                                      | 2 🏠      | 🔎 搜尋   📩         | 我的最爱 🧭 🔗 🌺 🔳 🕞 🌉 🗳                                      |                   |                      |       |            |          |
| #性② 創 http://140.127.40.60/iftvp/finampage.php?to= |          |                  |                                                         |                   |                      |       | 移至         |          |
| 連結 🎒 公交管理系統 🔏 公交製                                  | 制作系统     | 🛃 可否電子交換查        | 詢 💰 公文電子資料交換作業電腦應用系統 🥑 查詢密碼 🥑 學                         | 校信箱 💰 ~~~新~~~國立高雄 | 師範大學公文管理系統 \land 測試機 |       |            |          |
| E INTRANET TEL                                     | 【開戶      | 磨檔】              |                                                         |                   |                      | 8     | WP1T0      | ^        |
| 總務處文書組 / 南文                                        |          | 3 🗗 🗙 🖄          |                                                         | 目象                | 發: 個人 ☑ 檔案分類: 所有類別   | ✔ 全部  | ~ <b>*</b> | 3        |
| <u>賢</u>                                           |          | 日期               | 檔案名稱                                                    | 表格格式              | 檔案分類                 | 附件    | 下载         |          |
| 選單 <br>▶主榜安全系统                                     | ۲        | 101/12/27        | 1011112095430 【為進本校線上發核暨檔案管理系統上線實<br>館,請尚未開設帳號之之文】      | 函稿 [AFRM006]      |                      | Q     |            |          |
| ▶系統參數設定                                            | 0        | 101/12/26        | 1011015736 【 截送 鈞部補助 本校101 學年度 「 教育部 卓越師資<br>培育獎學金試辦計 ] | 函 [AFRM005]       |                      |       |            |          |
| ▶基本資料管理<br>▶檔案管理                                   | 0        | 101/12/19        | 1010015768 【                                            | ∞ <sup>005]</sup> |                      |       |            |          |
| - 開啟新檔<br>- 開啟舊檔                                   | 0        | 101/12/18        | 1011015429 【檢送本校資訊]  催出DI 僅入DI                          | 005]              |                      |       |            |          |
| - 檔案分享                                             | 0        | 101/12/13        | 1011015467 【謹陳 鈞部委 🛛 🔤 🖬 🦉<br>院學生輔導工作協調】                | ar (Alfrav005]    |                      |       |            |          |
| <ul> <li>員科単重並作業</li> <li>討庫管理</li> </ul>          | 0        | 101/12/12        | 1011015436 【 機嫌本校成人教育研究所辦理「2012精進成人<br>與終身教育專業人才論】      | 函 [AFRM005]       |                      |       |            |          |
| ▶電子來文管理<br>▶電子務文管理                                 | 0        | 101/12/12        | 1011015200 【開於本校辦理「101年度產業人才投資計畫」Ar<br>droid智慧手機平板程】    | 题 [AFRM005]       |                      |       |            |          |
| ▶個人基本設定                                            | 0        | 101/12/10        | 1011015241 【檢送本校101學年度第1學期11月份就學貸款學<br>生就學狀況調查名冊乙】      | 题 [AFRM005]       |                      |       |            |          |
| ▶□ □ □ □ □ □ □ □ □ □ □ □ □ □ □ □ □ □ □             | 0        | 101/12/10        | 1011015227 【檢送本校101學年度第1學期進修學院學生吳慧<br>玲等47人申請就學貸款】      | 题 [AFRM005]       |                      |       |            | Ľ        |
|                                                    | 0        | 101/12/07        | 1011015135 【 檢送本校第1次申請調整101年10月「大學校院<br>校務資料庫」表冊清單】     | 题 [AFRM005]       |                      |       |            |          |
|                                                    | 0        | 101/12/07        | 1010015460 【 機陳 鈞部補助本校101年度 「 國立大學校院教學<br>與研究輔助」工作】     | 题 [AFRM005]       |                      |       |            | -        |
|                                                    | 0        | 101/12/06        | 1011015284 【 後陳 鈞部補助本校101年11月份 「國立大學校院<br>校務及附設醫院基】     | 题 [AFRM005]       |                      |       |            |          |
| 差 完成                                               |          |                  | 1010月220 「大学が離社寺主動活営の生活会活動にす。大学が一名                      | 1                 |                      | 🔮 網際網 | 路          |          |

7.系統會跳出視窗提示 DI 匯出成功,請點選"下載",然後按儲存。

|                                   | <b>檔案下載</b>                                                               |
|-----------------------------------|---------------------------------------------------------------------------|
|                                   | 是否要儲存這個檔案?                                                                |
| 🗿 檔案下載 網頁對話 🛛 🔀                   | 名稱: export_data_2557.DI<br>類型: 不明的確求類型: 1.81 KB<br>本日: 10.172.40.60       |
| 🔚 檔案 export_data_3557.DI 匯出成功!    | 米日、14012/14000<br>(協存(S) 取済                                               |
| 下載取消                              |                                                                           |
| http://140.127.40.60/iftwp 🌏 網際網路 | 發充水目制於期時的優考900定是有用的、但是未至個系有可<br>該會爆客型的電量。如果認不信任其來源,請不要儲存這個<br>檔案。有什麼裡的關係? |
|                                   |                                                                           |

8. 選擇您要存檔的位置(ex. 桌面 or 建立一個資料夾放所有匯出的 DI 檔),請「修改檔名」以便 日後尋找方便,點選"儲存"。

| 另存新檔                                                                                                    |                                                                                                    | ? 🗙         |
|----------------------------------------------------------------------------------------------------|----------------------------------------------------------------------------------------------------|-------------|
| 儲存於①:                                                                                                    | 🚱 桌面 🔽 🕑 😥 🛄 🗸                                                                                                    |             |
| <ul> <li>表最近的文件</li> <li>反正</li> <li>成正</li> <li>成正</li></ul> | <ul> <li>● 我的交件</li> <li>● 我的交件</li> <li>● 我的電腦</li> <li>● 1000010540.DI</li> <li>● 我的電腦</li> <li>● 1010007482.DI</li> <li>● 和的芳鄉</li> <li>● 1010009847.DI</li> <li>● FAD TOP</li> <li>● export_data_2905.DI</li> <li>● music</li> <li>● export_data_2557.DI</li> <li>● music</li> <li>● export_data_25571.DI</li> <li>● ① 介替</li> <li>● 公交上課錄影檔</li> <li>● export_data_35572.DI</li> <li>● 校長賀電</li> <li>● Google 雲端硬碟</li> <li>● 滑醋檔</li> <li>● 國 大命名.di</li> <li>● 國 大命名.di</li> <li>● 國 大命名.di</li> <li>● 國 大命名.di</li> <li>● 文印 20120810</li> <li>● 附中.DI</li> <li>● 新資料夾</li> <li>● 撒存</li> </ul> |             |
| 網路上的芳鄰                                                                                                    | 檔名 (1):     帳號設立     ●       存檔類型(1):     DI 文件     ●                                                                                                    | 都存(5)<br>取消 |

9. 重複以上步驟,將所有要備份的公文都匯出來。

10. 日後,當需要簽辦相關公文,可將之前匯出之公文檔案直接匯入線上簽核系統。方法如下。11. 登入新公文系統,點選"創文"。

| 🖉 🖾 | ❷ 國立高雄師範大學公文管理系統 - Windows Internet Explorer |         |                 |          |        |         |                                        |
|-----|----------------------------------------------|---------|-----------------|----------|--------|---------|----------------------------------------|
| 桌面  |                                              |         |                 |          |        |         |                                        |
| 12  | 國立高雄師範大學                                     | 英福達,您好  | <u>登出 悠一共節後</u> | <u> </u> | 上線人數共  | 2人 平均回  | 應時間 0.21                               |
|     |                                              | 🛛 💄 個人資 | 訊 💞 代理設定        | 🔍 調卷檢視   | 🖌 查詢   | 🥐 線上說明  | 1999年1999年1999年1999年1999年1999年1999年199 |
|     | 更多                                           | 🛛 📝 81文 | 🖉 來文掃描 【        | ▶ 紙本收文 │ | 🍓 電子收文 | 1 電子公布欄 | (6) 🚰稽                                 |
|     | 工作桌 🔶                                        | 公文數量統   | 温供新建-           | −份創寸     | r      |         |                                        |
|     | 總務處文書組 測試員                                   | 總務處文書   | 祖 別試見           |          | -      |         |                                        |
| B   | □ 待處理公文                                      |         | 待處理公文           | 32       |        |         |                                        |
|     | ] 已送未收                                       |         |                 |          |        |         |                                        |
|     | □ 承辦公文未結案件                                   |         | 已送未收            | 10       |        |         |                                        |
|     |                                              |         |                 |          |        |         |                                        |
|     | □ 被代理公文                                      |         | 承辦从文書结案件        | 20       |        |         |                                        |
| T.  |                                              |         |                 | <u>=</u> |        |         |                                        |
|     |                                              |         | 油墨八五            | _        |        |         |                                        |
| 8   | —<br>□ 單位未結案件                                |         | 四班公文            | 2        |        |         |                                        |
|     |                                              |         | 單位未結案件          | 63       |        |         |                                        |

12. 選擇"函"(或書函、開會通知單...等),點選"建立"。

| 一版紀平 上空間                  |                                       |  |
|---------------------------|---------------------------------------|--|
| 函                         | ▲ ▼交件屬性                               |  |
| 書函                        | 機關全銜: 國立高雄師範大學                        |  |
| 簽                         | 單位全銜: 總務處文書組                          |  |
|                           | 發文字軌: 高師大總文                           |  |
| 小告                        | · 速別: <b>首通件</b>                      |  |
| 播空立主播空等级制度武计组建装置          | 密等:                                   |  |
| 操 <u>应</u> 众主操应等级能面式封始涌知留 | 公交性質:──歲公交                            |  |
|                           | ≣                                     |  |
| N (シノ(11-24))<br>派会       | ▼専案屬由                                 |  |
| (0.1)<br>派会(名人校式)         | 決行層為: 第 局 ↓                           |  |
| 路(学)へ(1924)               | 備計:第一層(校長、副校長、主秘)、第二層(一級單位主管)         |  |
| 発志で                       | · · · · · · · · · · · · · · · · · · · |  |
| 突运节(罗八帽玛)<br>八古饰饰服 1      |                                       |  |
| ム X 20 新半 1<br>教 会 留      |                                       |  |
| 172人里<br>2975             | □ □ 地址 高雄市苓雅區和平一路116號                 |  |
| 派品建筑成                     |                                       |  |
| (仮知達課題)                   | ▲ 電話 7172930 分機 1312                  |  |
|                           | ● 傳眞 7211857                          |  |
|                           |                                       |  |
| 與思建讓图(多人格式)               |                                       |  |

13. 點選 📑 ,將原本匯出的 DI 檔匯入。

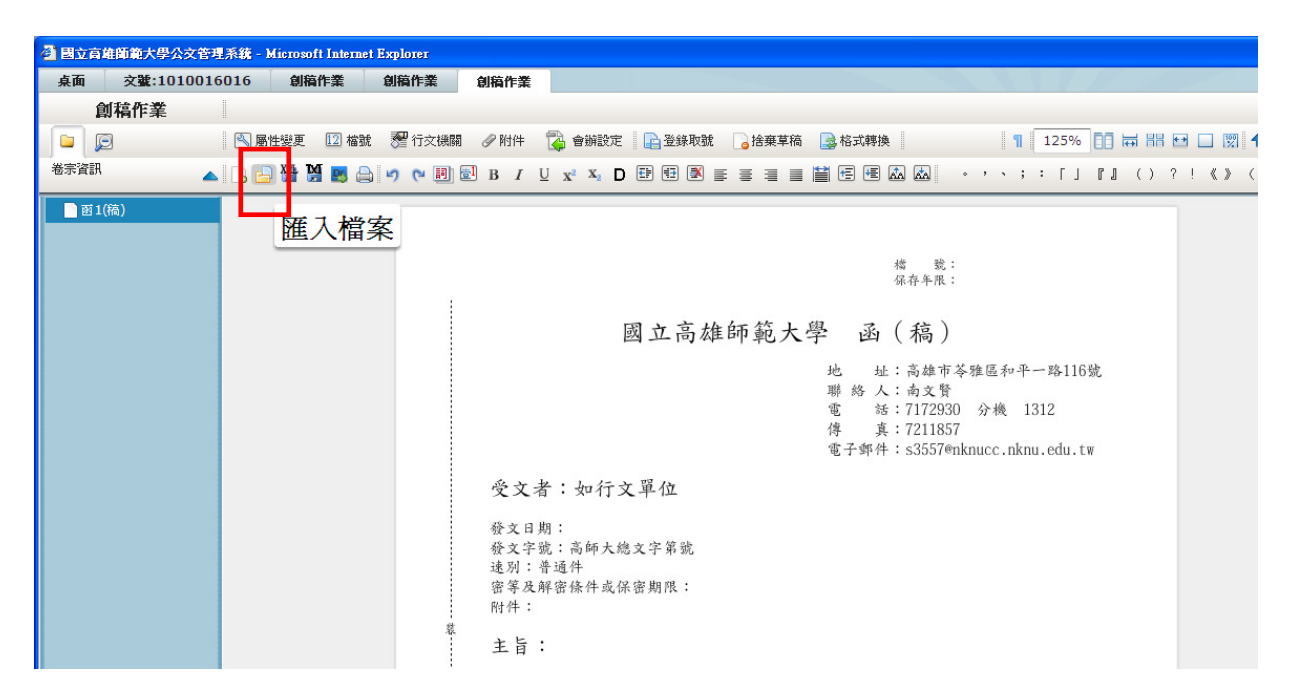

## 9. 選擇檔案(帳號設立 DI),按下"開啟"。

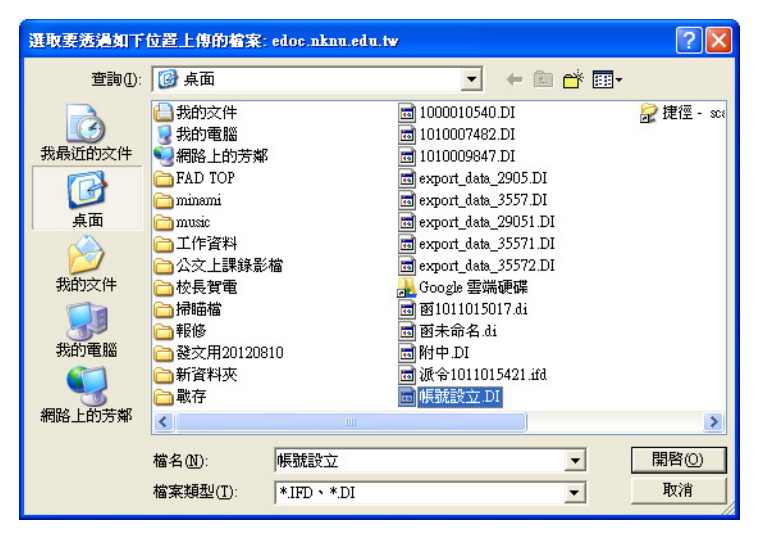

10. 匯入完成。

| 桌面 文號:1010016016 | 創稿作業創稿作業         | 創稿作業                                                                                                    |
|------------------|------------------|----------------------------------------------------------------------------------------------------|
| 創稿作業             |                  |                                                                                                    |
|                  | 屬性變更 🔟 檔號 😽 行文機關 | 调 🖉 附件 🙀 會辦設定 🛛 🔓 登錄取號 🔒 捨棄草稿 📑 格式轉換 🛛 🗧 👖 🔢 ⊡ 🖽 🔠 🗔 🗒 🛧 🕹 🔳                                                                                                    |
| 卷宗資訊 🔺 🔓         | 😑 🥁 💹 🛤 🖨        | 。 , 、 ; : 「 」 『 』 ( ) ? ! 《 》 ( 〉 \$ 〔 <b>常用特號</b>                                                                                                    |
| ■ Bi 1(%ā)       |                  | <ul> <li>糖 號:<br/>孫存年限:</li> <li>國立高雄師範大學 函(稿)</li> <li>地 址:高雄市等雅區和平一路116號<br/>聯絡之:南文賢<br/>電 怒:7172930 分機 1312<br/>傳 真:7172930 分機 1312<br/>傳 真:7172957<br/>電子郵件:s3557@nknucc.nknu.edu.tw</li> <li>受文者:如行文單位</li> <li>發文日期:<br/>發文字號:高師大總文字第號<br/>建列:普通件<br/>醫學及解當條件或保密期限:<br/>附件:</li> <li>主旨:為因應本校線上簽核暨檔案管理系統上線實施,請尚未開<br/>設帳號之公文承辦同仁填寫「線上簽核暨檔案管理系統帳<br/>號新增(異動)申請書」,請 查照辦理。</li> </ul> |
|                  |                  | 說明:                                                                                                    |

11. 直接於新系統做公文之修改、繕打,完成後登錄取號,再進行陳核流程。